# Panduan Penggunaan PENYEDIA KERJA

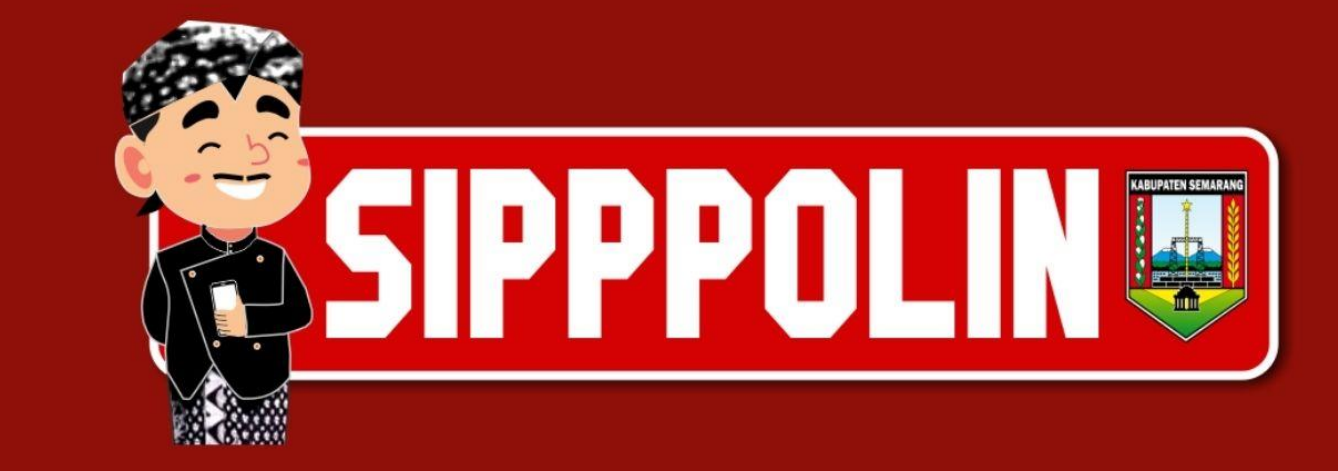

#### Daftar Isi

| Registrasi Akun                                            | 1                                                                                                    |
|------------------------------------------------------------|----------------------------------------------------------------------------------------------------|
| Melengkapi Informasi Perusahaan dan Upload Dokumen         | 2                                                                                                    |
| Setup Status Lamaran Pekerjaan                             | 5                                                                                                    |
| Menambah Lowongan Pekerjaan                                | 6                                                                                                    |
| Menggunakan Fitur Rekomendasi Tenaga Kerja                 | 8                                                                                                    |
| Mengelola Lamaran Pekerjaan                                | 10                                                                                                    |
| Melakukan Panggilan Calon Karyawan dengan Fitur Pesan/Chat | 12                                                                                                    |
| Laporan-Laporan                                            | 13                                                                                                    |
| Menyusun Laporan Rencana Tenaga Kerja                      | 13                                                                                                    |
| Menyusun Laporan Penempatan Tenaga Kerja                   | 15                                                                                                    |
|                                                            | Registrasi Akun<br>Melengkapi Informasi Perusahaan dan Upload Dokumen<br>Setup Status Lamaran Pekerjaan<br>Menambah Lowongan Pekerjaan<br>Menggunakan Fitur Rekomendasi Tenaga Kerja<br>Mengelola Lamaran Pekerjaan<br>Melakukan Panggilan Calon Karyawan dengan Fitur Pesan/Chat<br>Laporan-Laporan<br>Menyusun Laporan Rencana Tenaga Kerja<br>Menyusun Laporan Penempatan Tenaga Kerja |

#### A. Registrasi Akun

Berikut langkah-langkah registrasi akun penyedia kerja/perusahaan:

1. Akses url *https://sipppolin.id/perusahaan/registrasi-perusahaan* atau melalui kotak dialog **Login** tab **Penyedia Kerja** klik link registrasi dibawah.

|                | Login          |     |
|----------------|----------------|-----|
| Pencari Kerja  | Penyedia Kerja | вкк |
| Login Penyedia | Kerja          |     |
| Email          |                |     |
|                |                |     |
| Password       |                |     |
| Lupa password? |                |     |
| Login          |                |     |
| Login          |                |     |

2. Selanjutnya, muncul form **Registrasi Pencari Tenaga Kerja**. Lengkapi informasi perusahaan pada masing-masing isian.

|  | SIPPPOLINE | Beranda | Registrasi | Lowongan Kerja | Penyedia Kerja | вкк | HelpDesk 🕶 | Login |
|--|------------|---------|------------|----------------|----------------|-----|------------|-------|
|--|------------|---------|------------|----------------|----------------|-----|------------|-------|

| Sitalikan isi data diri Anda dengan tengkap di torri di bawan ini.                                                                                                    |                                                                                                    |
|----------------------------------------------------------------------------------------------------|----------------------------------------------------------------------------------------------------|
| Profil                                                                                                    |                                                                                                    |
| Nama Perusahaan / Badan Usaha / Project *                                                                                                    | Bentuk Badan Usaha *                                                                                                    |
| PT. Maxima Global Teknologi                                                                                                    | Perseroan Terbatas (PT)                                                                                                    |
| NIB / SIUP / Akta *                                                                                                    | Berdiri Tahun *                                                                                                    |
| 948734072915341                                                                                                    | 2001                                                                                                    |
| Skala Usaha *                                                                                                    | Alamat *                                                                                                    |
| Kecil                                                                                                    | Jl. Taman Perjuangan No. 2 Ungaran                                                                                                    |
| Kab / Kota *                                                                                                    | Telp 1*                                                                                                    |
| Kabupaten Semarang                                                                                                    | 024 5874631                                                                                                    |
| Telp 2                                                                                                    | Email *                                                                                                    |
|                                                                                                    | nahara.jangnara@gmail.com                                                                                                    |
| Website                                                                                                    | Pimpinan / Pemilik *                                                                                                    |
| www.maximaglobaltech.id                                                                                                    | Mr. Untung Sudirman                                                                                                    |
| Produk Dihasilkan<br>Aplikasi Komputer                                                                                                    | Merk                                                                                                    |
| Aplikasi Komputer                                                                                                    | •                                                                                                    |
| Jumlah Tenaga Kerja Tetap                                                                                                    | Jumlah Tenaga Kerja Tidak Tetap                                                                                                    |
| 50                                                                                                    | ·                                                                                                    |
| Deskripsi                                                                                                    | ada pengembangan software aplikasi bisnis. Kami terus melakukan inovasi dan menciptakan produk<br>oduktif dan efektif dalam melakukan bisnis mereka. |
| Kami adalah perusahaan teknologi informasi yang bertokus p<br>baru yang dapat membantu pelanggan kami menjadi lebih pro                                                                                          |                                                                                                    |
| Kami adalah perusahaan teknologi informasi yang bertokus p<br>baru yang dapat membantu pelanggan kami menjadi lebih pro<br>Contact Person                                                                        |                                                                                                    |
| Kami adalah perusahaan teknologi informasi yang berfokus p<br>baru yang dapat membantu pelanggan kami menjadi lebih pri<br>Contact Person<br>Nama *                                                              | Jabatan *                                                                                                    |
| Kami adalah perusahaan teknologi intormasi yang bertokus p<br>baru yang dapat membantu pelanggan kami menjadi lebih pri<br>Contact Person<br>Nama *<br>Nahara Eka Susanti                                        | Jabatan *<br>HR Manager                                                                                                    |
| Kami adalah perusahaan teknologi intormasi yang bertokus p<br>baru yang dapat membantu pelanggan kami menjadi lebih pri<br>Contact Person<br>Nama *<br>Nahara Eka Susanti<br>Telp / WA *                         | Jabatan *<br>HR Manager<br>Email *                                                                                                    |
| Kami adalah perusahaan teknologi intormasi yang bertokus p<br>baru yang dapat membantu pelanggan kami menjadi lebih pri<br>Contact Person<br>Nama *<br>Nahara Eka Susanti<br>Telp / WA *<br>0813269777808        | Jabatan *<br>HR Manager<br>Email *<br>nahara.jangnara⊜gmaiLcom                                                                                       |
| Kami adalah perusahaan teknologi intormasi yang bertokus p<br>baru yang dapat membantu pelanggan kami menjadi lebih pri<br>Contact Person<br>Nama*<br>Nahara Eka Susanti<br>Telp / WA*<br>081326777808<br>Simpan | Jabatan *<br>HR Manager<br>Email *<br>nahara.jangnara@gmaiLcom                                                                                       |
| Kami adalah perusahaan teknologi intormasi yang bertokus p<br>baru yang dapat membantu pelanggan kami menjadi lebih pr<br>Contact Person<br>Nama*<br>Nahara Eka Susanti<br>Telp / WA*<br>081326777808<br>Simpan  | Jabatan *<br>HR Manager<br>Email *<br>nahara.jangnara@gmail.com                                                                                      |
| Kami adalah perusahaan teknologi intormasi yang bertokus p<br>baru yang dapat membantu pelanggan kami menjadi lebih pr<br>Contact Person<br>Nama *<br>Nahara Eka Susanti<br>Telp / WA *<br>01326777808<br>Simpan | Jabatan *<br>HR Manager<br>Email *<br>nahara.jangnara@gmail.com<br>Pintasan                                                                          |

#### 3. Klik Simpan.

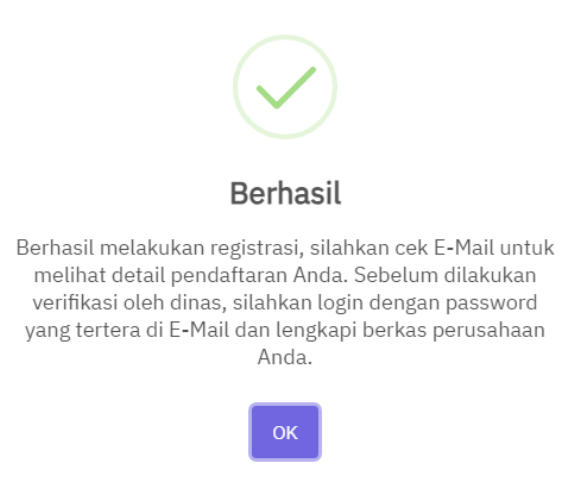

4. Selanjutnya, cek email yang telah Anda daftarkan. Baca instruksi yang ada di dalam email.

| SIPPPOLINE                                                                                                    |
|----------------------------------------------------------------------------------------------------|
| Kepada ,                                                                                                    |
| Terimakasih telah mendaftarkan diri di SIPPPOLIN sebagai Pencari Tenaga Kerja. Kami telah menerima data pendaftaran diri Anda. Selanjutnya, silahkan<br>login dengan email Anda dan Password <b>1234</b> untuk melengkapi dokumen legalitas perusahaan Anda. Kemudian, tim Administrator dari SIPPPOLIN akan<br>segera melakukan cek terhadap data yang Anda kirim dan melakukan verifikasi. Hasil dari pengecekan dan verifikasi yang dilakukan oleh tim Administrator<br>akan dikirimkan di email yang terpisah.<br>Jika masih ada kesulitan, silahkan hubungi tim Administrator kami di kontak yang tertera di dalam website. |
| Perhalian:<br>E-mail ini merupakan email yang di generate secara otomatis. Harap untuk tidak membalas email ini.                                                                                                    |
| Portal Bursa Informasi Kerja Interaktif di Kabupaten Semarang sebagai wahana pertemuan Anda para Calon Tenaga Kerja dan Penyedia Kerja dari Dunia Usaha Dunia Industri.<br>Website                                                                                                    |

5. Setelah mendapatkan detail informasi di dalam email, Anda dapat **Login** menggunakan **username**: *email* yang sebelumnya telah didaftarkan dan **password** yang diinformasikan di dalam email.

|                         | Login          |     |
|-------------------------|----------------|-----|
| Pencari Kerja           | Penyedia Kerja | ВКК |
| Login Penyedia<br>Email | Kerja          |     |
| nahara.jangnara@        | gmail.com      |     |
| Password                |                |     |
|                         |                |     |
| Lupa password?          |                |     |
| Login                   |                |     |

Belum punya akun? Silahkan lakukan registrasi penyedia kerja disini

#### B. Melengkapi Informasi Perusahaan dan Upload Dokumen

Setelah registrasi, akun Anda belum dapat sepenuhnya digunakan karena perlu diaktivasi oleh admin Dinas Tenaga Kab. Semarang terlebih dahulu. Untuk dapat diaktivasi Anda perlu melengkapi profil/informasi perusahaan serta dokumen-dokumen pendukung untuk membuktikan bahwa perusahaan yang Anda registrasikan *real*. Berikut langkah-langkahnya:

1. Setelah Login menggunakan Username dan Password, klik menu **Profil Saya** di header.

2. Klik menu Edit Profil.

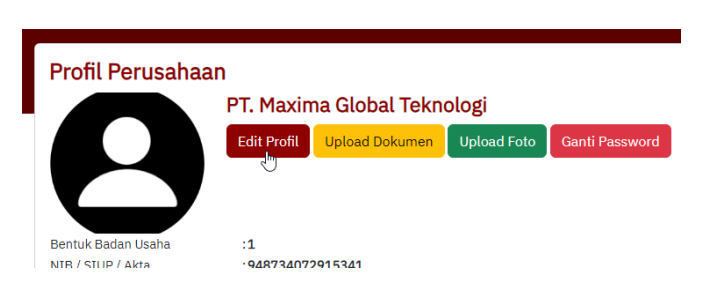

3. Selanjutnya, muncul form **Edit Data Perusahaan**. Anda dapat melengkapi data-data yang belum ada, seperti Logo Perusahaan, Deskripsi Perusahaan, dan lain-lain.

| Nama Perusahaan / Badan Usaha / Project *                                                                                                    |                                    |
|----------------------------------------------------------------------------------------------------|------------------------------------|
|                                                                                                    | Bentuk Badan Usaha *               |
| PT. Maxima Global Teknologi                                                                                                    | Kecil                              |
| NIB / SIUP / Akta *                                                                                                    | Berdiri Tahun *                    |
| 948734072915341                                                                                                    | 2001                               |
| Skala Usaha *                                                                                                    | Alamat *                           |
| Kecil                                                                                                    | Jl. Taman Perjuangan No. 2 Ungaran |
| Kab / Kota *                                                                                                    | Telp 1 *                           |
| Kabupaten Semarang                                                                                                    | 024 5874631                        |
| Telp 2                                                                                                    | Email *                            |
|                                                                                                    | nahara.jangnara@gmail.com          |
| Website                                                                                                    | Pemimpin / Pemilik *               |
| www.maximaglobaltech.id                                                                                                    |                                    |
|                                                                                                    | Mr. Untung Sudirman                |
| Deskripsi<br>Deskripsi<br>Deskripsi<br>Deskripsi<br>Deskripsi<br>Deskripsi<br>I U S X' X, Ø IBM Plex Sans • 1<br>Produk kami yang telah digunakan oleh para pelanggan kami:<br>• Accounting Information System<br>• Restoran dan Cafe                                                                                                    | Mr. Untung Sudirman                |
| Deskripsi<br>Deskripsi<br>Deskripsi<br>Deskripsi<br>Deskripsi<br>Deskripsi<br>Produk kami yang telah digunakan oleh para pelanggan kami:<br>Accounting Information System<br>Restoran dan Cafe<br>Human Resource<br>Payroll<br>Vehicle Workshop Software<br>Documents Berau Software<br>Spa Software<br>Spa Software                                                                                                    | Mr. Untung Sudirman                |
| Deskripsi<br>Deskripsi<br>Deskripsi<br>Deskripsi<br>Produk kami yang telah digunakan oleh para pelanggan kami:<br>• Accounting Information System<br>• Accounting Information System<br>• Accounting Information System<br>• Accounting Information System<br>• Accounting Information System<br>• Payroll<br>• Vehicle Workshop Software<br>• Documents Berau Software<br>• Spa Software                                                                                                    | Mr. Untung Sudirman                |
| Deskripsi<br>Deskripsi<br>Deskripsi<br>Deskripsi<br>Deskripsi<br>Deskripsi<br>Deskripsi<br>Deskripsi<br>Deskripsi<br>Deskripsi<br>Produk kami yang telah digunakan oleh para pelanggan kami:<br>a Accounting Information System<br>Accounting Information System<br>Restoran dan Cafe<br>Human Resource<br>Payroll<br>Vehicle Workshop Software<br>Documents Berau Software<br>Documents Berau Software<br>Documents Berau Software<br>Documents Berau Software<br>Documents Berau Software<br>Documents Berau Software<br>Documents Berau Software<br>Documents Berau Software<br>Documents Berau Software<br>Documents Berau Software<br>Documents Berau Software<br>Documents Berau Software<br>Documents Berau Software<br>Deskripsi<br>Deskripsi<br>Deskri | Mr. Untung Sudirman                |

- 4. Dan klik **Simpan** setelah selesai update data.
- 5. Lanjutkan dengan mengupload dokumen perusahaan. Klik tombol **Upload Dokumen** sehingga muncul halaman **Upload Dokumen**. Dokumen wajib yang harus diupload adalah **NIB/SIUP** dan **KTP** penanggung jawab.

| Upload Dokumen<br>Tambah Dokumen                                                                    |                        |               |
|----------------------------------------------------------------------------------------------------|------------------------|---------------|
| <b>Perhatian!</b><br>Dokumen yang <b>wajib</b> di upload adalah NIB / SIUP dan KTP Penanggung Jawab |                        |               |
| Show 10 - entries                                                                                   |                        | Search:       |
| No 🔶 Nama Dokumen                                                                                   | Keterangan             | \$            |
| No di                                                                                               | ata available in table |               |
| Showing 0 to 0 of 0 entries                                                                         |                        | Previous Next |

6. Klik tombol **Tambah Dokumen** untuk mengupload dokumen satupersatu. Dokumen yang diperbolehkan diupload berekstensi **PDF/JPEG/JPG/PNG** maksimal berukuran **500kb**.

| Tambah Doki  | men     | ×      |
|--------------|---------|--------|
| Nama Dokumen |         |        |
| NIB          |         |        |
| Keterangan   |         |        |
| NIB Perusaha | an      |        |
| Dokumen      |         |        |
| Choose File  | NIB.pdf |        |
|              |         |        |
|              |         | Simpan |

7. Klik Simpan dan lanjutkan untuk mengupload dokumen lain.

| Upload I                   | Dokumen                                            |                          |       |           |          |   |      |
|----------------------------|----------------------------------------------------|--------------------------|-------|-----------|----------|---|------|
| Tambah Dokume              | en                                                 |                          |       |           |          |   |      |
| Perhatian!<br>Dokumen yang | ş <b>wajib</b> di upload adalah NIB / SIUP dan KTP | Penanggung Jawab         |       |           |          |   |      |
| Show 10 v e                | ntries                                             |                          |       | Sean      | ch:      |   |      |
| No 🗍                       | Nama Dokumen                                       | Keterangan $ eq$         |       |           |          |   | \$   |
| 1                          | NIB                                                | NIB Perusahaan           | Lihat | dit Hapus |          |   |      |
| 2                          | KTP                                                | KTP penanggung jawab     | Lihat | dit Hapus |          |   |      |
| 3                          | Izin Gangguan (HO)                                 | Surat Izin Gangguan (HO) | Lihat | dit Hapus |          |   |      |
| Showing 1 to 3 of          | f 3 entries                                        |                          |       |           | Previous | 1 | Next |

8. Langkah selanjutnya, Anda dapat menambahkan foto-foto perusahaan. Klik tombol **Upload Foto**. Setelah muncul halaman **Upload Foto**, klik tombol **Tambah Foto** untuk menambah foto. Foto-foto yang Anda tambahkan nantinya dapat dilihat ketika pengunjung mengunjungi halaman profil perusahaan.

|                     |         | Ta           | ambah Doku   | imen   |         |            |             | $\times$ |         |       |      |  |
|---------------------|---------|--------------|--------------|--------|---------|------------|-------------|----------|---------|-------|------|--|
|                     |         | N            | ama Foto     |        |         |            |             |          |         |       |      |  |
|                     |         |              | Ruang Server |        |         |            |             |          |         |       |      |  |
|                     |         | Fo           | oto          |        |         |            |             |          |         |       |      |  |
|                     |         |              | Choose File  | _b8727 | 5af-26c | 5-4fb1b-9  | 95bf8e4b46b | c.jpg    |         |       |      |  |
|                     |         |              |              |        |         |            |             |          |         |       |      |  |
|                     |         |              |              |        |         |            |             | Simpan   |         |       |      |  |
| Upload F            | oto     |              |              |        |         |            |             |          |         |       |      |  |
| Tambah Foto         |         |              |              |        |         |            |             |          |         |       |      |  |
| Show 10 v ent       | ries    |              |              |        |         |            |             |          | Search: |       |      |  |
| No                  |         | Nama Foto    |              | \$     |         |            |             |          |         |       | \$   |  |
| 1                   |         | Lobi Kantor  |              |        | Lihat   | Edit Hapus |             |          |         |       |      |  |
| 2                   |         | Ruang Server |              |        | Lihat   | Edit Hapus |             |          |         |       |      |  |
| Showing 1 to 2 of 2 | entries |              |              |        |         |            |             |          | Previo  | ous 1 | Next |  |

9. Dan untuk kemananan Anda wajib mengubah password default. Masih di menu **Profil Saya**, Klik tombol **Ubah Password**.

Setelah semua kelengkapan informasi dan dokumen Anda lengkapi, berikutnya tunggu hingga admin Disnaker Kab. Semarang mengaktifkan akun perusahaan Anda. Akan diperoleh informasi melalu email setelah akun perusahaan Anda diaktifkan. Dan setelah aktif Anda dapat menggunakan layanan Sipppolin secara penuh untuk membuat listing lowongan pekerjaan, melalukan rekrutmen karyawan, mengelola laporan, dan sebagainya.

| Kepada PT. Maxima Global Teknologi,                                                                                                    |
|----------------------------------------------------------------------------------------------------|
| Kami telah menerima detail data perusahaan Anda sebagai berikut:                                                                                                    |
| Nama Perusahaan : PT. Maxima Global Teknologi         Email       nahara.jangnara@gmail.com         Alamat       : Jl. Taman Perjuangan No. 2 Ungaran         No. Telp       : 024 5874631         Kami telah melakukan verifikasi terhadap data perusahaan yang Anda ajukan. Dan data perusahaan Anda di nyatakan di verifikasi di dalam sistem         SIPPPOLIN. |
| Selanjutnya, Anda dapat memulai untuk memposting lowongan pekerjaan di dalam dashboard akun Anda dengan login <u>disini</u><br>Untuk login, Anda dapat menggunakan email yang Anda gunakan untuk mendaftar ke SIPPPOLIN, dan password <b>1234</b> (password dapat di ubah kembali<br>untuk meningkatkan keamanan akun)                                              |
| Perhatian:<br>E-mail ini merupakan email yang di <i>generate</i> secara otomatis. Harap untuk tidak membalas email ini.                                                                                                    |

# C. Setup Status Lamaran Pekerjaan

Setiap melakukan rekrutmen karyawan terdapat tahap-tahap yang perlu dilewati seperti, tahap interview, tes psikologi, tes kesehatan, dan lain-lain. Karena setiap perusahaan memiliki tahapan rekrutmen yang berbeda-beda, maka Anda dapat menentukan sendiri tahapan apasaja yang diperlukan sesuai aturan perusahaan yang berlaku.

Berikut langkahnya:

1. Klik menu **Setup → Status Lamaran**.

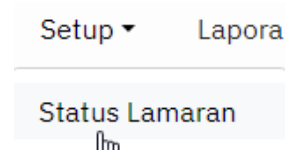

2. Muncul halaman Setup Status Lamaran. Klik tombol Tambah Status Lamaran.

| Setup Status La             | ma | ran                        |          |      |
|-----------------------------|----|----------------------------|----------|------|
| Tambah Status Lamara        | n  |                            |          |      |
| Show 10 • entries           |    | Search:                    |          |      |
| #                           | *  | Nama Status Lamaran 🔶      |          | \$   |
|                             |    | No data available in table |          |      |
| Showing 0 to 0 of 0 entries |    |                            | Previous | Next |

3. Pada form **Setup Status Lamaran**, ketik **Nama Status Lamaran**. Klik **Simpan** untuk menyimpan.

Tambah Setup Status Lamaran Nama Status Lamaran Seleksi Administrasi

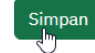

4. Dengan langkah yang sama masukkan tahapan/status lamaran yang lain.

| Setup S      | Status       | Lamaran              |            |            |
|--------------|--------------|----------------------|------------|------------|
| Tambah S     | Status Larr  | naran                |            |            |
| Show 10      | ✓ entries    |                      |            |            |
| #            | *            | Nama Status Lamaran  | \$         |            |
| 1            |              | Seleksi Administrasi |            | Edit Hapus |
| 2            |              | Wawancara            |            | Edit Hapus |
| 3            |              | Test Psikologi       |            | Edit Hapus |
| 4            |              | Test Kesehatan       |            | Edit Hapus |
| Showing 1 to | o 4 of 4 ent | ries                 | $\searrow$ |            |

#### D. Menambah Lowongan Pekerjaan

Setelah akun perusahaan aktif, Anda dapat mulai memposting lowongan pekerjaan. Berikut langkahnya:

1. Klik menu **Pekerjaan → Tambah Pekerjaan**.

| Pekerjaan 🔻   | Kelola Lamai |
|---------------|--------------|
| Tambah Peker  | jaan         |
| Semua Pekerja | aan          |

2. Setelah muncul form Tambah Pekerjaan, mulai Anda isikan detail

```
lowongan pekerjaan yang ditawarkan.
```

| Posisi / Jabatan "           |                                                                                                | Devel d'Ince •                                      | Minimal Descriptions *               |
|------------------------------|------------------------------------------------------------------------------------------------|-----------------------------------------------------|--------------------------------------|
| IT Support                   |                                                                                                | S1                                                  | 2 Tahun                              |
|                              |                                                                                                |                                                     |                                      |
| Jenis Kelamin Pelamar        | Hubungan Kerja *                                                                               | Jumlah SDM Yang Dibutuhkan *                        | Penempatan (Kab / Kota Penempatan) * |
| laki - laki dali i erempuali | r da rinie - retap                                                                             | 2                                                   | Rabupaten Semarang                   |
| Rentang Usia *               | Tampilkan gaji?                                                                                | Gaji                                                | Batas Pengiriman Lamaran *           |
| 25-30                        | Tampilkan                                                                                      | Rp4.500.000                                         | 31-07-2024                           |
| Bidang Keahlian *            |                                                                                                | Kompetensi Keahlian *                               |                                      |
| Rekayasa Perangkat Lunak     |                                                                                                | Rekayasa Perangkat Lunak                            |                                      |
| Deskripsi Pekerjaan *        |                                                                                                |                                                     |                                      |
| Deskripsi Pekerjaan *        | ans••• 👗 ••≡ 🗷 ≡••• ⊞•<br>Ian videografi<br>J/SEM<br>omputer                                   | • co ⊒ •■ X 4> ?                                    |                                      |
| Deskripsi Pekerjaan *        | nns • • • • • • • ■ ■ ■ ● • • • ■ •<br>Ian videografi<br>VSEM<br>womputer<br>Iadi nilal tambah | • co ⊾ = X <> ?                                     |                                      |
| Deskripsi Pekerjaan *        | ans••• K ••⊞ ≔ ■•• ⊞•<br>Jan videografi<br>VSEM<br>icomputer<br>Jadi nilal tambah              | • 60 k • X ↔ ?                                      |                                      |
| Deskripsi Pekerjaan *        | nns • • • • • • • ■ ■ ■ ● • • • • • • • • •                                                    | • co k → X <> ?       Wajib       Wajib             |                                      |
| Deskripsi Pekerjaan *        | na • • • • • • • ■ ■ ■ • • • • • • • • •                                                       | • co k → X <> ?       Wajib       Wajib       Wajib |                                      |

3. Klik tombol **Publikasikan** setelah detail informasi lowongan Anda isikan. Berikutnya, tunggu hingga informasi lowongan pekerjaan yang Anda tambahkan diverifikasi oleh admin Disnaker Kab. Semarang. Setelah terverifikasi, informasi lowongan pekerjaan akan tampil di Sipppolin dan dapat dilamar oleh pencari kerja.

| Dafta<br>Tamba<br>Show 1 | a <b>r Pekerjaaan</b><br>ah Pekerjaan<br>0 |                           |                 |                   |                       | Search:           |
|--------------------------|--------------------------------------------|---------------------------|-----------------|-------------------|-----------------------|-------------------|
| # *                      | Posisi / Jabatan                           | Jml. Tenaga<br>Dibutuhkan | Batas Lamaran 🍦 | \$ Status         | Tanggal Ditambahkan 🔶 | ¢                 |
| 1                        | IT Support                                 | 2                         | 31-07-2024      | Proses Verifikasi | 05-07-2024            | Detail Edit Hapus |
| Showing                  | 1 to 1 of 1 entries                        |                           |                 |                   |                       | Previous 1 Next   |

4. Semua lowongan pekerjaan yang Anda masukkan nantinya akan ditampilkan pada tabel **Daftar Pekerjaan**.

| Dafta     | r Pekerjaaan        |                           |               |                    |                       |              |      |
|-----------|---------------------|---------------------------|---------------|--------------------|-----------------------|--------------|------|
| Tamba     | h Pekerjaan         |                           |               |                    |                       |              |      |
| Show 10   | ● <b>v</b> entries  |                           |               |                    |                       | Search:      |      |
| # *       | Posisi / Jabatan 🔶  | Jml. Tenaga<br>Dibutuhkan | Batas Lamaran | Status             | Tanggal Ditambahkan 🔶 |              | \$   |
| 1         | IT Support          | 2                         | 31-07-2024    | Sudah Diverifikasi | 05-07-2024            | Detail Hapus |      |
| Showing : | L to 1 of 1 entries |                           |               |                    |                       | Previous 1   | Next |

# E. Menggunakan Fitur Rekomendasi Tenaga Kerja

Sipppolin dilengkapi dengan fitur rekomendasi tenaga kerja sehingga memudahkan perusahaan / penyedia kerja dalam mencari calon tenaga kerja. Fitur ini dapat digunakan secara manual maupun secara otomatis sesuai dengan kriteria lowongan pekerjaan yang ditawarkan. Berikut langkahlangkah menggunakannya:

1. Klik menu **Pekerjaan → Rekomendasi Tenaga Kerja**.

| Pekerjaan 🔻   | Kelola Lama  |
|---------------|--------------|
| Tambah Peker  | jaan         |
| Semua Pekerja | aan          |
| Rekomendasi   | Tenaga Kerja |

2. Berikutnya, muncul tabel Rekomendasi Tenaga Kerja.

| #         Posisi / Jabatan         Jml. Tenaga<br>Dibutuhkan         Batas Lamaran         Status         Tanggal Ditambahkan           1         11 Support         2         31-07-2024         Godah Detertification         05-07-2024         Rekomendasi Tenaga Kerja | Re | komendasi Ten    | aga Kerja                 |               |                    |                     |                          |  |
|----------------------------------------------------------------------------------------------------|----|------------------|---------------------------|---------------|--------------------|---------------------|--------------------------|--|
| 1 IT Support 2 31-07-2024 (Stolin Diversitions) 05-07-2024 Rekomendasi Tenaga Kerja                                                                                                    | #  | Posisi / Jabatan | Jml. Tenaga<br>Dibutuhkan | Batas Lamaran | Status             | Tanggal Ditambahkan |                          |  |
|                                                                                                    | 1  | IT Support       | 2                         | 31-07-2024    | Sudah Diverifikasi | 05-07-2024          | Rekomendasi Tenaga Kerja |  |

- 3. Klik tombol **Rekomenasi Tenaga Kerja** pada salah satu **Posisi/Jabatan** yang Anda tawarkan.
- 4. Muncul halaman Rekomendasi Tenaga Kerja. Pada halaman ini terdapat 2 fitur rekomendasi tenaga kerja. Dibagian bawah merupakan rekomendasi tenaga kerja otomatis sesuai dengan kriteria jabatan yang ditawarkan. Sedangkan dibagian atas yaitu fitur pencarian calon tenaga kerja manual. Dengan fitur manual ini Anda dapat menggunakan filter pendidikan terakhir.

Rekomendasi Tenaga Kerja Cari Tenaga Kerja Pilih Lulusan Cari nama calon tenaga kerja (opsional) -Rekomendasi Tenaga Kerja Otomatis Pilih Lulusan SD / MI / Sederaiat SLTP / SMP / MTs / Sederai Igbal Kurniawan SMA / SMK / MA / Sederajat **8** S1 D1 BWeb Programming D2 **12-05-2001** D3 D4 S1 S2 Yudhi Meilana **S**3

| Rekomendasi          | Tenaga Kerja                                                                |                           |  |  |               |        |
|----------------------|-----------------------------------------------------------------------------|---------------------------|--|--|---------------|--------|
| Cari Tenaga Kerja    |                                                                             |                           |  |  |               |        |
| Cari nama calon tena | ga kerja (opsional)                                                         |                           |  |  | Pilih Lulusan | - Cari |
| Rekomendasi Ter      | naga Kerja Otoma                                                            | atis                      |  |  |               |        |
|                      | Iqbal Kurniawa<br>S1<br>Web Progra<br>12-05-2001<br>Kirim Tawaran           | n<br>nming                |  |  |               |        |
| 2                    | Yudhi Meilana<br>SLTP / SMP<br>Web Progra<br>19-12-2023<br>Kirim Tawaran    | / MTs/ Sederajat<br>nming |  |  |               |        |
|                      | Edy Susanto                                                                 | 11                        |  |  |               |        |
|                      | Dewi Susanti<br>S S1<br>Web Progra<br>15-02-2001<br>Kirim Tawaran           | nming                     |  |  |               |        |
|                      | Agatha Valerie<br>D3<br>Telemarketi<br>08-02-2000<br>Kirim Tawarat          | ng                        |  |  |               |        |
| A.                   | Indra Adhi T.<br>SD / MI / So<br>Desain Graf<br>04-01-1990<br>Kirim Tawaran | rderajat<br>s             |  |  |               |        |
| T                    | Gunawan Wibi                                                                | sono<br>(elasan Kapal     |  |  |               |        |

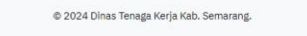

5. Jika menemukan calon tenaga kerja yang sesuai dengan kriteria yang dibutuhkan, Anda dapat mengirimkan tawaran dengan klik tombol **Kirim Tawaran**.

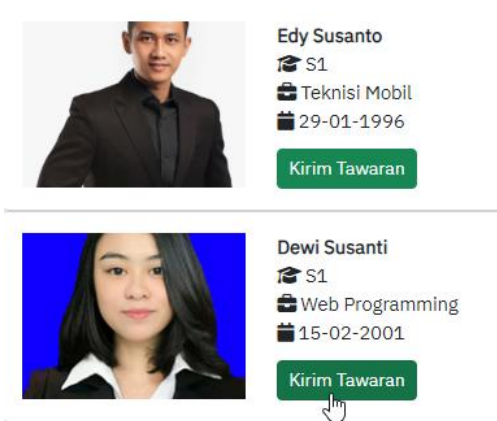

6. Tawaran akan dikirim ke Calon Tenaga Kerja yang Anda pilih.

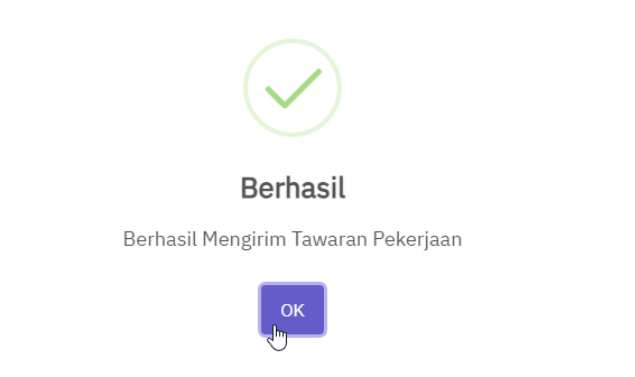

### F. Mengelola Lamaran Pekerjaan

Setiap pelamar yang mengirimkan lowongan pekerjaan yang Anda tawarkan dapat langsung Anda kelola melalui Sipppolin. Berikut langkahnya:

 Jika ada calon tenaga kerja yang mengirimkan lamaran pekerjaan, dapat Anda lihat melalui halaman dashboard serta menu **Kelola Lamaran**. Khusus pada menu **Kelola Lamaran**, akan muncul notifikasi jumlah pelamar.

| elamat Datang, PT. Maxima Global Teknologi | OLINS Beranda Pekerjaan - Ke | lola Lamaran S | ietup ▼ Laporan ▼ | Profil Saya Lo | ogout |                             |
|--------------------------------------------|------------------------------|----------------|-------------------|----------------|-------|-----------------------------|
| Pekerjaan Pelamar Edit Profil              | elamat Datang, PT. Maxi      | ma Global Tekn | ologi<br>1        |                |       | PT. Maxima Global Teknologi |
|                                            | Pekerjaan                    |                | Pelamar           |                |       | Edit Profil                 |

2. Klik menu **Kelola Lamaran** untuk melihat detil calon tenaga kerja melamar pada posisi/jabatan yang mana.

| Da | aftai  | r Lamaran           |                           |                 |                    |                       |                 |
|----|--------|---------------------|---------------------------|-----------------|--------------------|-----------------------|-----------------|
| S  | now 10 | entries             |                           |                 |                    | Sea                   | irch:           |
|    | # €    | Posisi / Jabatan 🍦  | Jml. Tenaga<br>Dibutuhkan | Batas Lamaran 🔶 | Status             | Tanggal Ditambahkan 🗍 | \$              |
|    | 1      | IT Support          | 2                         | 31-07-2024      | Sudah Diverifikasi | 05-07-2024            | Daftar Lamaran  |
| s  | nowing | 1 to 1 of 1 entries |                           |                 |                    |                       | Previous 1 Next |

- 3. Untuk melihat siapa saja pelamar yang mengajukan lamaran pada jabatan / posisi tertentu, klik tombol **Daftar Lamaran** pada tabel.
- 4. Selanjutnya, ada dapat melakukan pengecekan pada data tiap pelamar dengan klik **Detail Lamaran**.

| Dela                                                                                                    | il Lamaran                                                                                                    |                                                            |                                                                    |                    |  |
|----------------------------------------------------------------------------------------------------|----------------------------------------------------------------------------------------------------|------------------------------------------------------------|--------------------------------------------------------------------|--------------------|--|
|                                                                                                    |                                                                                                    | Support                                                    |                                                                    |                    |  |
|                                                                                                    | PT. M                                                                                                    | axima Global Tekn                                          | ologi                                                              |                    |  |
| <b>M</b>                                                                                                    | Pend<br>Minin<br>Hubu<br>Komp                                                                                                    | idikan<br>nal Pengalaman<br>ngan kerja<br>petensi Keahlian | :S1<br>:2 Tahun<br>:Full Time - Tetap<br>:Rekayasa Perangkat Lunak |                    |  |
|                                                                                                    | Batas                                                                                                    | Pengiriman Lamar                                           | an:31-07-2024                                                      |                    |  |
| lob Desc                                                                                                    | :                                                                                                    |                                                            |                                                                    |                    |  |
| <ul> <li>Mer</li> <li>Maii</li> <li>Jika</li> <li>Kualifika</li> <li>Laki</li> <li>Pen</li> <li>Mer</li> </ul> | Inenum neusunnan desaml yang di pe<br>nenance website perusahaan<br>a dibutuhkan, support untuk keperlur<br>si :<br>i - laki usia 25 - 35 tahun<br>didikan 51 semua jurusan<br>miliki kemampuan fotografi dan video | an IT (Software/Har<br>ografi                              | dware)                                                             |                    |  |
| • Fan                                                                                                    | niliar mengenai Website, SEO/SEM<br>am software dan hardware kompute                                                                                                    | r                                                          |                                                                    |                    |  |
| <ul> <li>Pah</li> </ul>                                                                                        |                                                                                                    |                                                            |                                                                    |                    |  |
| <ul> <li>Pah</li> <li>Akti</li> </ul>                                                                          | if, inovatif dan kreatif                                                                                                    |                                                            |                                                                    |                    |  |
| <ul> <li>Pah</li> <li>Akti</li> <li>Bisa</li> </ul>                                                            | if, inovatif dan kreatif<br>a mengemudikan mobil menjadi nilai<br>omootoo Somoroot Toodob                                                                                                    | tambah                                                     |                                                                    |                    |  |
| <ul> <li>Pah</li> <li>Akti</li> <li>Bisa</li> <li>Pen</li> </ul>                                               | if, inovatif dan kreatif<br>a mengemudikan mobil menjadi nilai<br>empatan Semarang Tengah                                                                                                    | tambah                                                     |                                                                    |                    |  |
| <ul> <li>Pah</li> <li>Akti</li> <li>Bisa</li> <li>Pen</li> </ul>                                               | if, inovatif dan kreatif<br>a mengemudikan mobil menjadi nilai<br>empatan Semarang Tengah<br>•<br>• Lamaran                                                                                                    | tambah                                                     |                                                                    |                    |  |
| <ul> <li>Pah</li> <li>Akti</li> <li>Bisa</li> <li>Pen</li> </ul>                                               | if, inovatif dan kreatif<br>a mengamudikan mobil menjadi nilai<br>empatan Semarang Tengah<br>Lamaran<br>Nama                                                                                                    | tambah<br>St                                               | atus                                                               | Tanggal Pengiriman |  |

5. Lakukan verifikasi data pelamar. Jika sesuai dengan kriteria yang dibutuhkan, Anda bisa klik **Terima** atau **Tolak** jika kriteria pelamar tidak sesuai.

| PPPOLIN 🛢 | Beranda        | Pekerjaan 🕶        | Kelola Lamaran                                                                                                | Pesan                                                                       | Setup 🕶                                      | Laporan 🕶      | Profil Saya | Logout |        |       |
|-----------|----------------|--------------------|----------------------------------------------------------------------------------------------------|-----------------------------------------------------------------------------|----------------------------------------------|----------------|-------------|--------|--------|-------|
|           |                |                    |                                                                                                    |                                                                             |                                              |                |             |        |        |       |
| Detail    | Lamaran        |                    |                                                                                                    |                                                                             |                                              |                |             |        |        |       |
| A. Bioda  | ata            |                    |                                                                                                    |                                                                             |                                              |                |             |        |        |       |
|           |                |                    | Nama<br>Jenis Kelamin<br>Tempat / Tanggal Li<br>Agama<br>Status Nikah<br>Penyandang Disabil<br>Detail Biodata | : Agatha<br>: Perem,<br>hiri : Kabup:<br>: Islam<br>: Belum<br>itas : Tidak | i Valerie<br>puan<br>aten Semaran<br>Menikah | g / 08-02-2000 |             |        |        |       |
| B. Desk   | ripsi          |                    |                                                                                                    |                                                                             |                                              |                |             |        |        |       |
| C. Berk   | as yang di L   | ampirkan           |                                                                                                    |                                                                             |                                              |                |             |        |        |       |
| Lamaran   |                |                    | : Lihat                                                                                                    | Berkas                                                                      |                                              |                |             |        |        |       |
| CV        |                |                    | : Lihat                                                                                                    | Berkas                                                                      |                                              |                |             |        |        |       |
| Ijazah Te | rakhir         |                    | : Lihat                                                                                                    | Berkas                                                                      |                                              |                |             |        |        |       |
| D. Riwa   | yat Lamara     | n                  |                                                                                                    |                                                                             |                                              |                |             |        |        |       |
| No.       | N              | ama Status Lamar   | an                                                                                                    |                                                                             |                                              |                | Keter       | rangan |        |       |
|           |                |                    |                                                                                                    |                                                                             |                                              |                |             |        | Terima | Tolak |
|           |                |                    |                                                                                                    |                                                                             |                                              |                |             |        |        |       |
|           |                |                    |                                                                                                    |                                                                             |                                              |                |             |        |        |       |
| © 2       | 024 Dinas Tena | ga Kerja Kab. Sema | arang.                                                                                                    |                                                                             |                                              |                |             |        |        |       |

 Jika lamaran calon tenaga kerja Anda terima, lanjutkan dengan mengupdate Status Pelamar. Di bagian bawah pada halaman Detail Lamaran, Anda dapat memilih Status Pelamar. Klik Simpan.

| Update                                              | Status Pelamar                                                                               |   |                     |        |
|-----------------------------------------------------|----------------------------------------------------------------------------------------------|---|---------------------|--------|
| Selek                                               | si Administrasi                                                                              |   | Lolos               | Simpan |
| Pili                                                | ih Status Pelamar                                                                            |   |                     |        |
| Selek                                               | csi Administrasi                                                                             | 3 |                     |        |
| Wawa                                                | ancara                                                                                       |   |                     |        |
| Test I                                              | Psikologi                                                                                    |   |                     |        |
| Toot                                                | Kesehatan                                                                                    |   |                     |        |
| Test                                                | tooonatan                                                                                    |   |                     |        |
| Test                                                |                                                                                              |   |                     |        |
| Test                                                |                                                                                              |   |                     |        |
| D. Biumur                                           |                                                                                              |   |                     |        |
| D. Riwaya                                           | at Lamaran                                                                                   |   |                     |        |
| D. Riwaya                                           | at Lamaran<br>Nama Status Lamaran                                                            |   | Keterangan          |        |
| D. Riwaya<br>No.<br>1                               | At Lamaran<br>Nama Status Lamaran<br>Seleksi Administrasi                                    |   | Keterangan          | Hapus  |
| D. Riwaya<br>No.<br>1<br>Update Statu               | at Lamaran<br>Nama Status Lamaran<br>Seleksi Administrasi<br>Is Pelamar                      |   | Keterangan<br>Exter | Hapus  |
| D. Riwaya<br>No.<br>1<br>Update Statu<br>Seleksi Ac | at Lamaran<br>Nama Status Lamaran<br>Seleksi Administrasi<br>Is Pelamar<br>Iministrasi Lolos |   | Keterangan<br>Exter | Hapus  |

# G. Melakukan Panggilan Calon Karyawan dengan Fitur Pesan/Chat

Langkah selanjutnya setelah Anda menerima calon karyawan adalah dengan melakukan panggilan untuk mengikuti seleksi. Secara umum pemanggilan calon karyawan dapat melalui email, telepon, atau WA.

Selain menggunakan komunikasi diatas, di Sipppolin telah dilengkapi fitur chat/pesan untuk melakukan komunikasi dengan calon karyawan. Berikut langkah menggunakannya:

1. Klik menu **Pesan**.

Kelola Lamaran

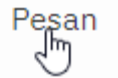

2. Setelah muncul halaman Pesan, klik Tambah Pesan.

| esa  | n                  |                                                       | In SEARCH        |                |
|------|--------------------|-------------------------------------------------------|------------------|----------------|
| Taml | bah Pesan          |                                                       |                  |                |
| Pesa | n Masuk Pesan Kelu | 3 <b>7</b>                                            |                  |                |
| No.  | Pengirim           | Judul                                                 | Tanggal          |                |
| 1    | Admin SIPPPOLIN    | 📢 [BROADCAST] Jaga Keamanan Akun Sipppolin Anda       | 02-07-2024 09:25 | Lihat Pesan    |
| 2    | Dinas Wahana       | <b>≰</b> [BROADCAST] teds                             | 02-07-2024 08:36 | Lihat Pesan    |
| 2    | Dinas Wahana       | ♥ [BROADCAST] Pemberitahuan Update Fitur Jaringekeria | 19-03-2024 08:34 | Libert Deserve |

3. Pada form Pesan, Anda isikan **Judul**, pilih **Penerima**, dan isikan detail **Pesan**.

| mbah Pesan                                                                                                    |                                                                         | - AND |
|----------------------------------------------------------------------------------------------------|-------------------------------------------------------------------------|-------|
| And the second second s | 08 55 M                                                                 |       |
| dul                                                                                                    | Penerima                                                                |       |
| Panggilan Wawancara                                                                                                    | Edy Susanto<br>Dewi Susanti                                             |       |
|                                                                                                    | Agatha Valerie                                                          |       |
|                                                                                                    | PT Sriwahana Adityakarta Tbk.                                           |       |
|                                                                                                    | Indra Adhi T.                                                           |       |
| 1020                                                                                                    |                                                                         |       |
| V - TO I TI O MAN - TOMPING                                                                                                    |                                                                         |       |
| 🖌 🕆 🖪 🖌 🚺 🚝 X X 🖉 IDM PIEX SAUS Y 1 14 Y                                                                                                    |                                                                         |       |
|                                                                                                    |                                                                         |       |
| Selamat pagi,                                                                                                    |                                                                         |       |
| Selamat pagi,                                                                                                    |                                                                         |       |
| Selamat pagi,<br>Dibertahukan kepada Saudara bahwa PT. Satu Nusantara turut mengun                                                                                                    | ndang Saudara untuk hadir dalam interview kerja yang dilaksanakan pada: |       |
| Selamat pagi,<br>Diberitahukan kepada Saudara bahwa PT. Satu Nusantara turut mengun<br>Hari/tanggal: Selasa, 8 Juli 2024                                                                                                    | ndang Saudara untuk hadir dalam interview kerja yang dilaksanakan pada: |       |
| Selamat pagi,<br>Diberitahukan kepada Saudara bahwa PT. Satu Nusantara turut mengun<br>Hari/tanggal: Selasa, 8 Juli 2024                                                                                                    | ndang Saudara untuk hadir dalam interview kerja yang dilaksanakan pada: |       |
| Selamat pagi,<br>Diberitahukan kepada Saudara bahwa PT. Satu Nusantara turut mengun<br>Hari/tanggal: Selasa, 8 Juli 2024<br>Waktu: 10.00 WIB                                                                                                    | ndang Saudara untuk hadir dalam interview kerja yang dilaksanakan pada: |       |
| Selamat pagi,<br>Diberitahukan kepada Saudara bahwa PT. Satu Nusantara turut mengun<br>Hari/tanggal: Selasa, 8 Juli 2024<br>Waktu: 10.00 WIB<br>Alamat: Jalan Dadap Merah No.1, Kab. Semarang                                                                                                    | ndang Saudara untuk hadir dalam interview kerja yang dilaksanakan pada: |       |
| Selamat pagi,<br>Dibertahukan kepada Saudara bahwa PT. Satu Nusantara turut mengun<br>Hari/tanggal: Selasa, 8 Juli 2024<br>Waktu: 10.00 WIB<br>Alamat: Jalan Dadap Merah No.1, Kab. Semarang                                                                                                    | ndang Saudara untuk hadir dalam interview kerja yang dilaksanakan pada: |       |
| Selamat pagi,<br>Diberitahukan kepada Saudara bahwa PT. Satu Nusantara turut mengun<br>Hari/tanggal: Selasa, 8 Juli 2024<br>Waktu: 10.00 WTB<br>Namat: Jalan Dadap Merah No.1, Kab. Semarang                                                                                                    | ndang Saudara untuk hadir dalam interview kerja yang dilaksanakan pada: |       |

4. Klik **Kirim** untuk mengirimkan pesan. Semua pesan yang Anda kirimkan dapat dilihat pada tab **Pesan Keluar**.

| Tambah  | Pesan                    |     |                              |                  |             |  |  |  |  |  |
|---------|--------------------------|-----|------------------------------|------------------|-------------|--|--|--|--|--|
| Pesan   | Pesan Masuk Pesan Keluar |     |                              |                  |             |  |  |  |  |  |
| Pesan k | Geluar                   |     |                              |                  |             |  |  |  |  |  |
| No.     | Penerima                 |     | Judul                        | Tanggal          |             |  |  |  |  |  |
| 1       | Indra Adhi T             |     | Panggilan Wawancara          | 05-07-2024 04:54 | Lihat Pesan |  |  |  |  |  |
| 2       | Agatha Vale              | rie | Panggilan Wawancara          | 05-07-2024 04:54 | Lihat Pesan |  |  |  |  |  |
| 3       | Dewi Susanti             |     | Panggilan Wawancara          | 05-07-2024 04:54 | Lihat Pesan |  |  |  |  |  |
| 4       | Edy Susanto              |     | Panggilan Wawancara          | 05-07-2024 04:54 | Lihat Pesan |  |  |  |  |  |
| 5       | 5 Wahana Komputer        |     | Tawaran Pekerjaan IT Support | 05-07-2024 03:49 | Lihat Pesan |  |  |  |  |  |

# H. Laporan-Laporan

H.1. Menyusun Laporan Rencana Tenaga Kerja

Berikut langkah-langkah menyusun laporan rencana tenaga kerja:

1. Klik menu Laporan → Laporan Rencana Tenaga Kerja.

| Laporan 🕶   | Profil Saya    | Logoi   |
|-------------|----------------|---------|
| Laporan Ren | cana Tenaga Ke | erja    |
| Laporan Pen | empatan Tenag  | a Kerja |

2. Setelahnya, muncul halaman **Master Laporan Rencana Tenaga Kerja**.

| Μ   | ast | er   | L   | apora     | an R       | enc  | ana Tenag       | ga Kerja |
|-----|-----|------|-----|-----------|------------|------|-----------------|----------|
| Т   | amb | ah N | 1a: | ster Lapo | oran Re    | enca | na Tenaga Kerja |          |
| Sho | w 1 | LO   | ~   | entries   | $\bigcirc$ |      |                 |          |
| #   |     |      |     |           |            | •    | Tahun           |          |

3. Klik tombol **Tambah Master Laporan Rencana Tenaga Kerja** dan tentuan **Tahun** Laporan Rencana Tenaga Kerja.

| Tambah Master Laporan Rencana Tenaga Kerja |
|--------------------------------------------|
| Tahun                                      |
| 2025                                       |
|                                            |
| Simp                                       |

4. Klik **Simpan**. Selama proses penyusunan dan laporan belum dikirim ke Disnaker Kab. Semarang, maka **Status** laporan adalah **Proses Penyusunan**.

| Mas   | 1aster Laporan Rencana Tenaga Kerja |                   |      |                   |      |       |                |               |  |  |
|-------|-------------------------------------|-------------------|------|-------------------|------|-------|----------------|---------------|--|--|
| Tam   | bah M                               | laster Laporan Re | enca | ana Tenaga Kerja  |      |       |                |               |  |  |
| Show  | 10                                  | ✓ entries         |      |                   |      |       |                |               |  |  |
| #     |                                     | Tahun             | •    | Status 🔶          |      |       |                |               |  |  |
| 1     |                                     | 2025              |      | Proses Penyusunan | Edit | Hapus | Detail Laporan | Kirim Laporan |  |  |
| Showi | ng 1 to                             | 1 of 1 entries    |      |                   |      |       |                |               |  |  |

5. Klik **Detail Laporan**. Pada halaman selanjutnya, klik tombol **Tambah Laporan Rencana Tenaga Kerja**.

# Laporan Rencana Tenaga Kerja Tahun 2025

| Tamb   | ah Laporan Renca | Kir | im La       | aporan ke Din | as |            |    |   |
|--------|------------------|-----|-------------|---------------|----|------------|----|---|
| Show 1 | LO 🗸 entries     | ſ   | )           |               |    |            |    |   |
| # 🗍    | Jabatan / Posisi | ¢   | Hubungan Ke | erja          | \$ | Pendidikan | \$ | s |
|        |                  |     | ·           |               |    | ·          |    |   |

Showing 0 to 0 of 0 entries

6. Lengkapi form **Tambah Laporan Rencana Tenaga Kerja** dan klik **Simpan**.

| Tambah Laporan          | Rencana Tenaga Kerja |                             |                             |
|-------------------------|----------------------|-----------------------------|-----------------------------|
| Tahun                   | Hubungan Kerja       | Jabatan / Posisi            | Pendidikan                  |
| 2025                    | Full Time - Tetap    | HRD                         | S1                          |
| Spesifikasi Khusus      |                      | Jml. Tenaga Kerja Laki Laki | Jml. Tenaga Kerja Perempuan |
| menguasasi HRMS, ATS, I | .MS                  | 0                           | 1                           |
| Jml. Kebutuhan          |                      |                             |                             |
| 1                       |                      |                             |                             |
| Simpan                  |                      |                             |                             |

7. Dengan langkah yang sama Anda tambahkan data Laporan Rencana Tenaga kerja yang lain.

| Lap             | Iporan Rencana Tenaga Kerja Tahun 2025<br>ambah Laporan Rencana Tenaga Kerja Kirim Laporan ke Dinas |                          |                         |                                                                  |                       |                   |                   |               |  |  |  |
|-----------------|----------------------------------------------------------------------------------------------------|--------------------------|-------------------------|------------------------------------------------------------------|-----------------------|-------------------|-------------------|---------------|--|--|--|
| Show            | now 10 v entries Search:                                                                            |                          |                         |                                                                  |                       |                   |                   |               |  |  |  |
| # <sup>\$</sup> | Jabatan /<br>Posisi 🕴                                                                               | Hubungan<br>Kerja $\phi$ | Pendidikan <sup>¢</sup> | Spesifikasi Khusus                                               | Jml. Laki<br>- Laki 🍦 | Jml.<br>Perempuan | Jml.<br>Kebutuhan | ¢             |  |  |  |
| 1               | HRD                                                                                                 | Full Time -<br>Tetap     | S1                      | Menguasasi HRMS, ATS, LMS                                        | 0                     | 1                 | 1                 | Edit<br>Hapus |  |  |  |
| 2               | IT Support                                                                                          | Full Time -<br>Tetap     | S1                      | Menguasai Troubleshooting PC, Laptop,<br>Printer, jaringan, CCTV | 2                     | 0                 | 2                 | Edit<br>Hapus |  |  |  |
| Showir          | wing 1 to 2 of 2 entries Previous 1 Next                                                            |                          |                         |                                                                  |                       |                   |                   |               |  |  |  |

8. Laporan Rencana Tenaga Kerja dapat dilaporkan ke Disnaker Kab. Semarang dengan mengklik tombol **Kirim Laporan ke Dinas**. Setelah dikirim, laporan akan terkunci dan tidak dapat diubah/edit.

|                |                       |                   |                         | ?                                                                |                      |                   |                   |      |
|----------------|-----------------------|-------------------|-------------------------|------------------------------------------------------------------|----------------------|-------------------|-------------------|------|
|                |                       |                   | Apakah<br>lapora        | Anda yakin ingin meng<br>an rencana tenaga kerja<br>Dinas?       | girimkar<br>a ini ke | 1                 |                   |      |
|                |                       |                   |                         | Ya Tidak                                                         |                      |                   |                   |      |
| Lapo           | oran Rencai           | na Tenaga K       | erja Tahu               | n 2025                                                           |                      |                   |                   |      |
| Lapo           | ran ini telah dikirim | kan ke Dinas      |                         |                                                                  |                      |                   |                   |      |
| Ceta           | k                     |                   |                         |                                                                  |                      | Search            |                   |      |
| # <sup>†</sup> | Jabatan /<br>Posisi   | Hubungan<br>Kerja | Pendidikan <sup>‡</sup> | Spesifikasi Khusus                                               | Jml. Laki -<br>Laki  | Jml.<br>Perempuan | Jml.<br>Kebutuhan | ¢    |
| 1              | HRD                   | Full Time - Tetap | S1                      | Menguasasi HRMS, ATS, LMS                                        | 0                    | 1                 | 1                 |      |
| 2              | IT Support            | Full Time - Tetap | 51                      | Menguasai Troubleshooting PC, Laptop, Printer,<br>jaringan, CCTV | 2                    | 0                 | 2                 |      |
| Showir         | g 1 to 2 of 2 entries |                   |                         |                                                                  |                      | F                 | revious 1 M       | Vext |

H.2. Menyusun Laporan Penempatan Tenaga Kerja

Berikut langkah-langkah menyusun laporan penempatan tenaga kerja:

1. Klik menu Laporan → Laporan Penempaatan Tenaga Kerja.

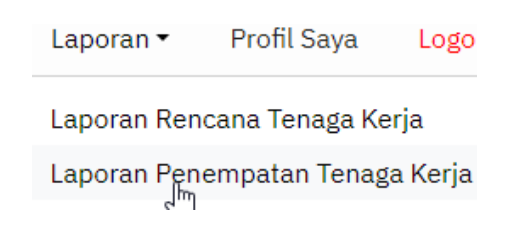

2. Setelahnya, muncul halaman **Master Laporan Penempatan Tenaga Kerja**.

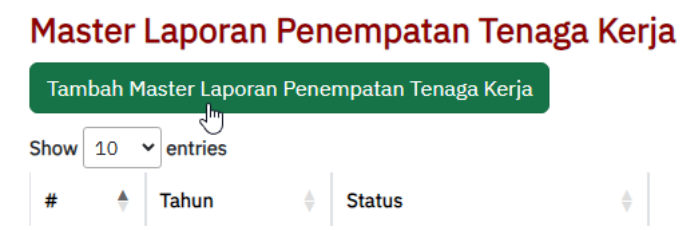

3. Klik tombol **Tambah Master Laporan Penempatan Tenaga Kerja** dan tentuan **Tahun** Laporan Penempatan Tenaga Kerja.

Tambah Master Laporan Penempatan Tenaga Kerja Tahun 2025

4. Klik **Simpan**. Selama proses penyusunan dan laporan belum dikirim ke Disnaker Kab. Semarang, maka **Status** laporan adalah **Proses Penyusunan**.

| Mas   | ster                                          | Lapora       | n Pen | empatan Te        | naga Ker | ja   |       |                |               |  |
|-------|-----------------------------------------------|--------------|-------|-------------------|----------|------|-------|----------------|---------------|--|
| Tam   | Tambah Master Laporan Penempatan Tenaga Kerja |              |       |                   |          |      |       |                |               |  |
| Show  | Show 10 - entries                             |              |       |                   |          |      |       |                |               |  |
| #     |                                               | Tahun        | \$    | Status            | ¢        |      |       |                |               |  |
| 1     |                                               | 2025         |       | Proses Penyusunan |          | Edit | Hapus | Detail Laporan | Kirim Laporan |  |
| Showi | ng 1 to                                       | 1 of 1 entri | es    |                   |          |      |       |                |               |  |

5. Klik **Detail Laporan**. Pada halaman selanjutnya, klik tombol **Tambah Laporan Penempatan Tenaga Kerja**.

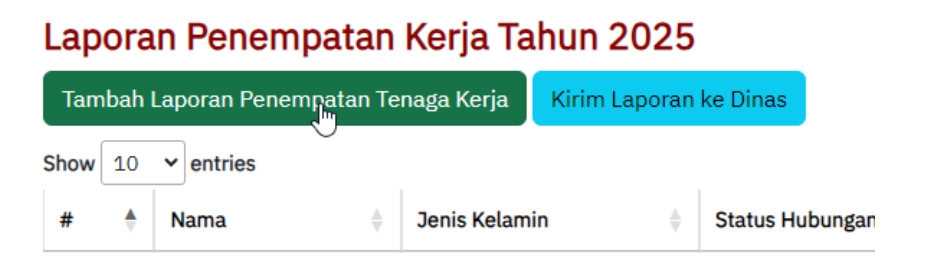

6. Lengkapi form **Tambah Laporan Penempatan Tenaga Kerja** dan klik **Simpan**.

| Tambah Laporan Penempatan Tenaga Kerja |             |                  |  |  |  |
|----------------------------------------|-------------|------------------|--|--|--|
| Tahun                                  |             | Nama(*)          |  |  |  |
| 2025                                   |             | Edy Susanto      |  |  |  |
| Jenis Kelamin (*)                      |             | NIK (*)          |  |  |  |
| 🖲 Laki - Laki                          | ○ Perempuan | 3317104506080004 |  |  |  |
| Alamat (*)                             |             |                  |  |  |  |
| Perumahan Indah Permai Bergas          | I No. A2    |                  |  |  |  |
| Status Hubungan Kerja (*)              |             | Jabatan (*)      |  |  |  |
| Tetap                                  |             | SPV Marketing    |  |  |  |
| Simpan                                 |             |                  |  |  |  |

7. Dengan langkah yang sama Anda tambahkan data Laporan Penempatan Tenaga kerja yang lain.

| Lapora      | Laporan Penempatan Kerja Tahun 2025 |                 |                         |               |            |  |  |  |  |
|-------------|-------------------------------------|-----------------|-------------------------|---------------|------------|--|--|--|--|
| Tambah I    |                                     |                 |                         |               |            |  |  |  |  |
| Show 10     | Show 10 V entries                   |                 |                         |               |            |  |  |  |  |
| # +         | Nama 🕴                              | Jenis Kelamin 🕴 | Status Hubungan Kerja 🕴 | Jabatan 👌     | ¢          |  |  |  |  |
| 1           | Edy Susanto                         | Laki - Laki     | Tetap                   | SPV Marketing | Edit Hapus |  |  |  |  |
| 2           | Dewi Susanti                        | Perempuan       | Tetap                   | SPV Produksi  | Edit Hapus |  |  |  |  |
| Showing 1 t | Previous 1 Next                     |                 |                         |               |            |  |  |  |  |

8. Laporan Rencana Tenaga Kerja dapat dilaporkan ke Disnaker Kab. Semarang dengan mengklik tombol **Kirim Laporan ke Dinas**. Setelah dikirim, laporan akan terkunci dan tidak dapat diubah/edit.

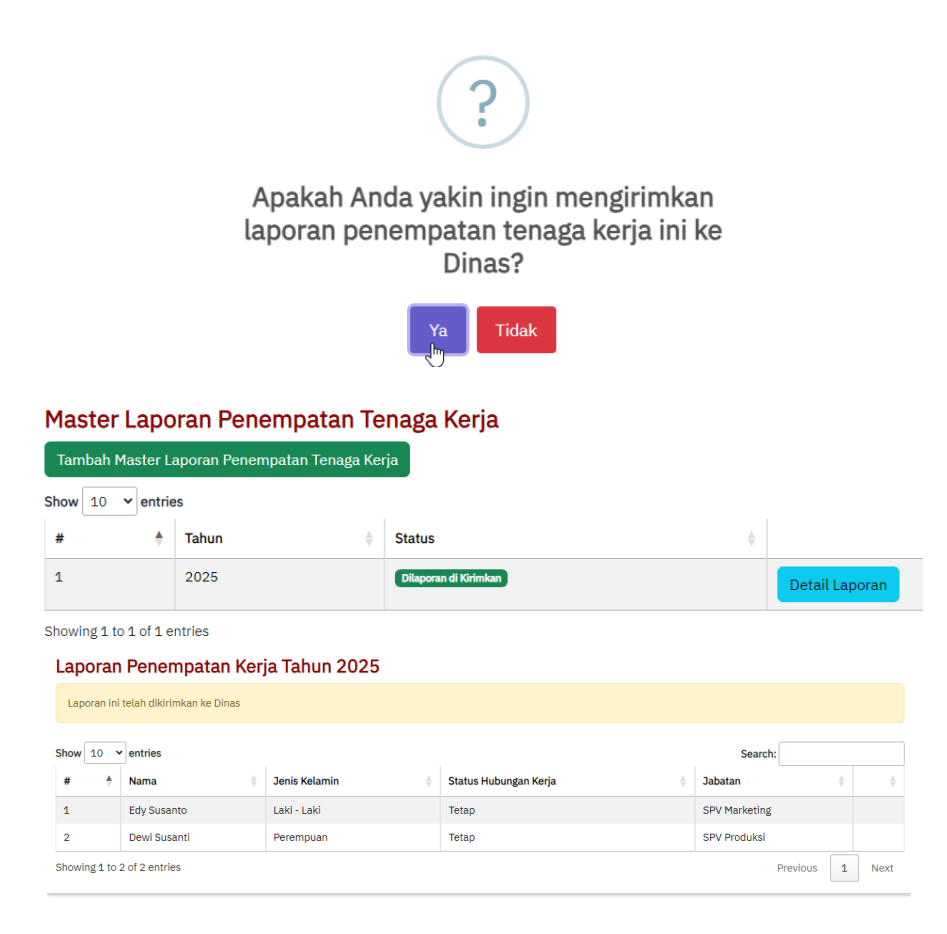